إعــلان

# Rawafed+ تطبيق الهاتف المحمول

# **Rawafed**-تطبيق الايفون

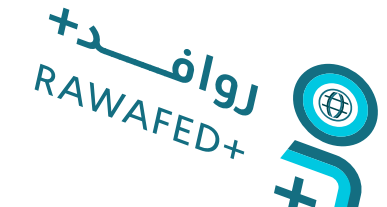

## خطوات الدخول لتطبيق الايفون

ا تحميل التطبيق اضغط هنا لتحميل التطبيق App Store

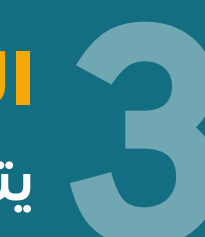

#### الدخول للنظام

يتم الدخول للنظام باسم المستخدم وكلمة المرور الخاصة بالنظام واختيار لغة التطبيق.

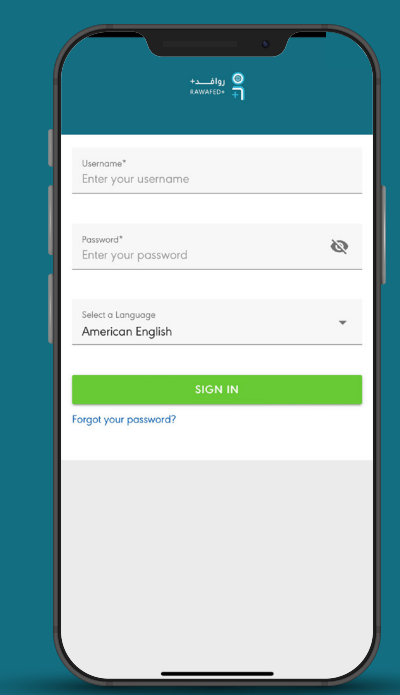

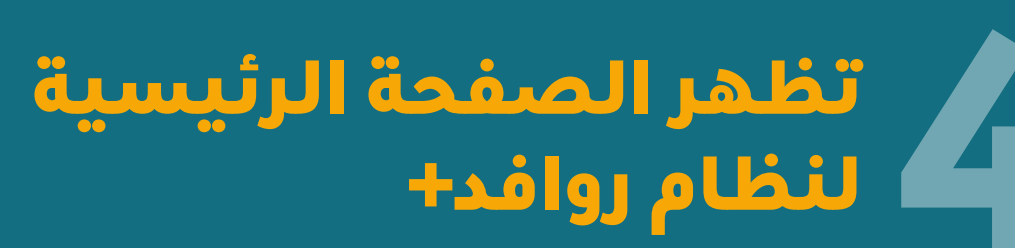

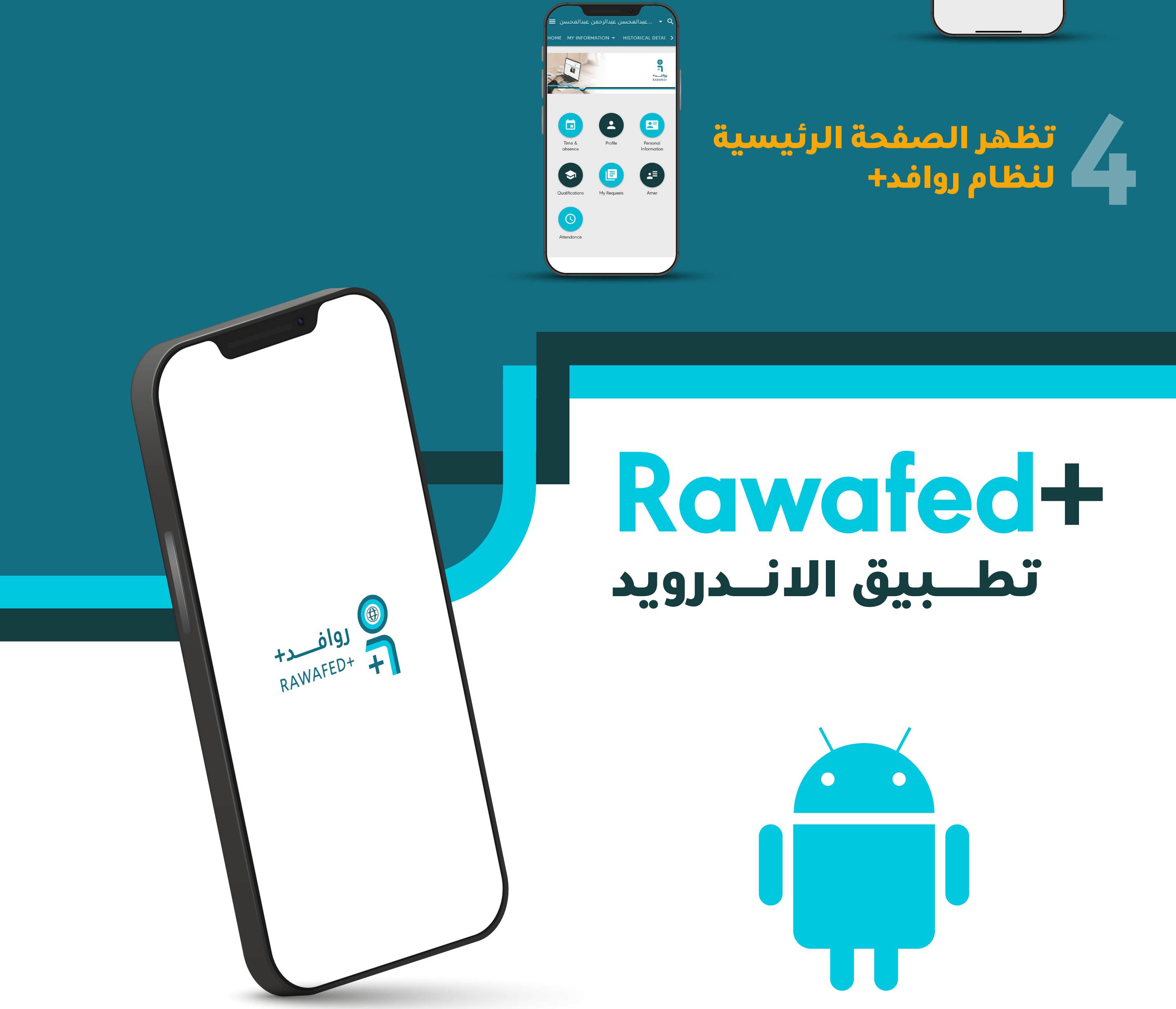

#### بعد التحميل الذهاب إلى

- إعدادات الايفون
- VPN إدارة الجهاز
- الوثوق في "Saudi Post"
  - الوثوق

| are not truste<br>developer is | eveloper "IPhone Distribution: Saudi<br>ed on this iPhone and will not run unt<br>trusted.                                                                                     | Post"<br>til the | are not trusted on<br>developer is trust | this iPhone and will not run un<br>ed. | Post"<br>til the |
|--------------------------------|----------------------------------------------------------------------------------------------------|------------------|------------------------------------------|----------------------------------------|------------------|
|                                | Trust "Saudi Post"                                                                                                    |                  |                                          | Frust "Saudi Post"                     |                  |
| APPS FROM<br>SAUDI POST        | DEVELOPER "IPHONE DISTRIBUTION                                                                                                    | N:               | APPS FROM DEVI<br>SAUDI POST*            | LOPER "IPHONE DISTRIBUTIO              | N:               |
| Tr<br>er<br>yo                 | Saudi Post" Apps on This<br>iPhone<br>usting will allow any app from this<br>netrorise developer to be used<br>ur iPhone and may allow access to<br>your data.<br>Cancel Trust |                  |                                          |                                        |                  |
|                                |                                                                                                    |                  |                                          |                                        |                  |
|                                |                                                                                                    |                  |                                          |                                        |                  |

# خطوات الدخول لتطبيق الاندرويد

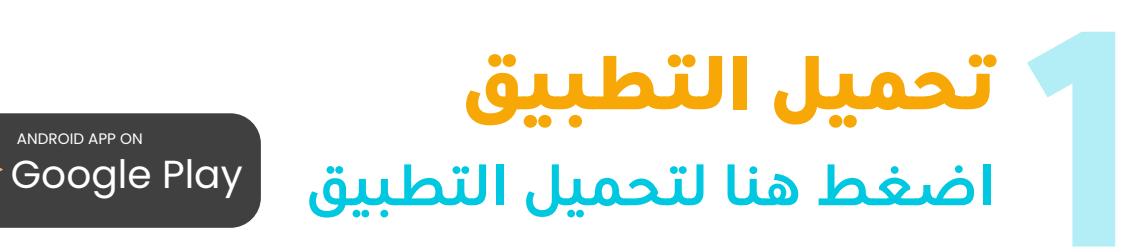

الدخول للنظام يتم الدخول للنظام باسم المستخدم

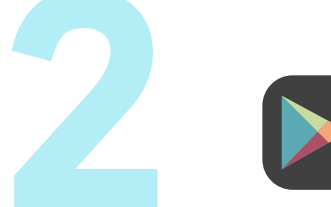

### بعد التحميل الذهاب إلى

- بعد تنزيل الملف انقر على "فتح" لبدء التثبيت.
  - انقر على "تثبيت"
  - بعد تثبيت التطبيق اضغط على "تم"

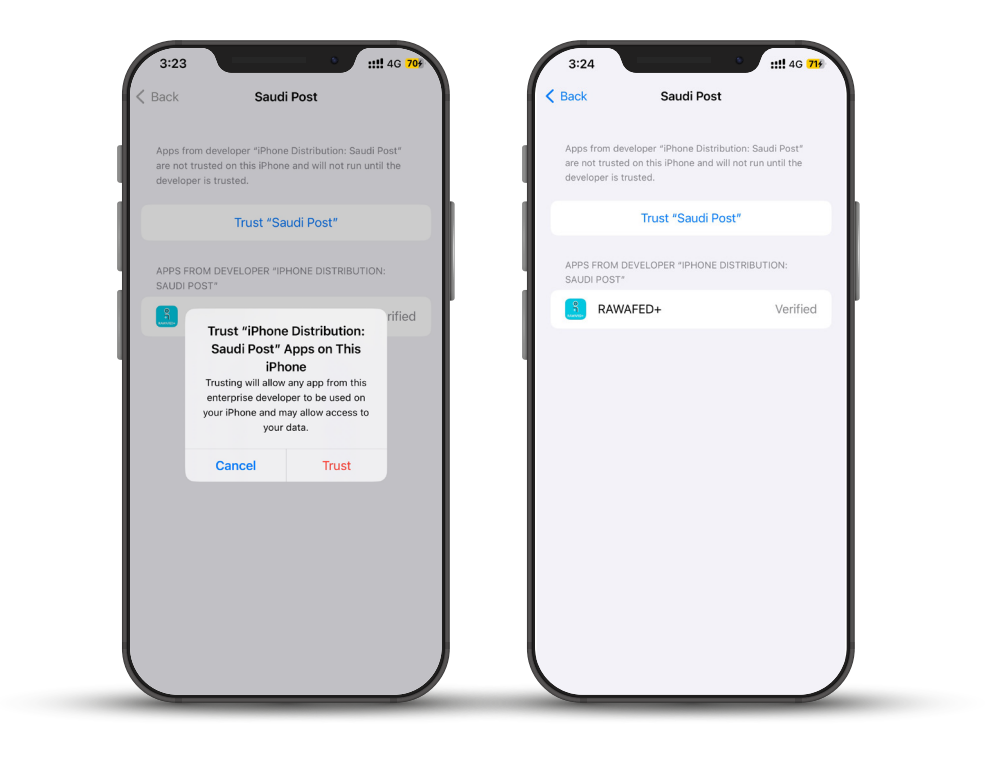

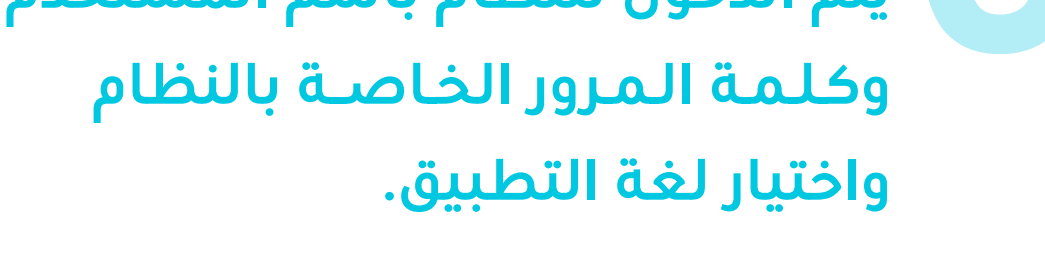

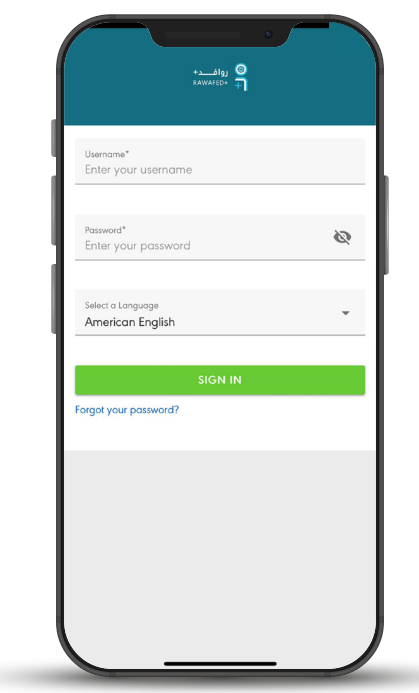

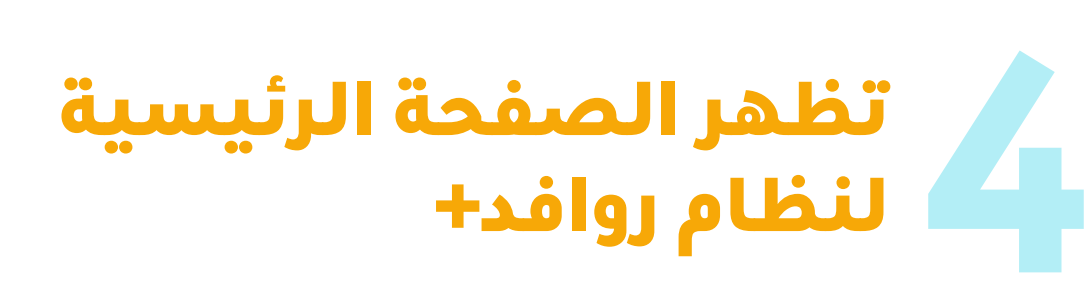

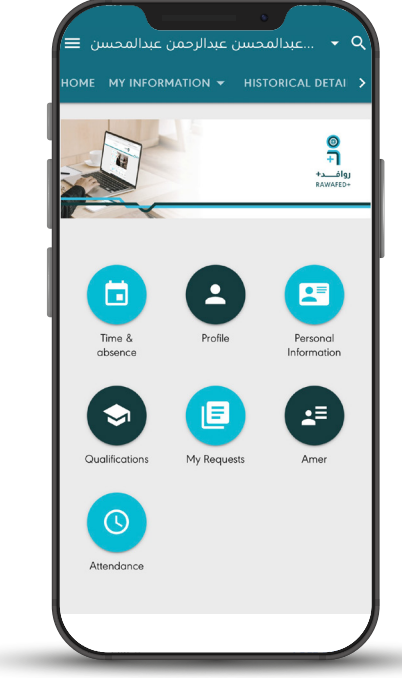

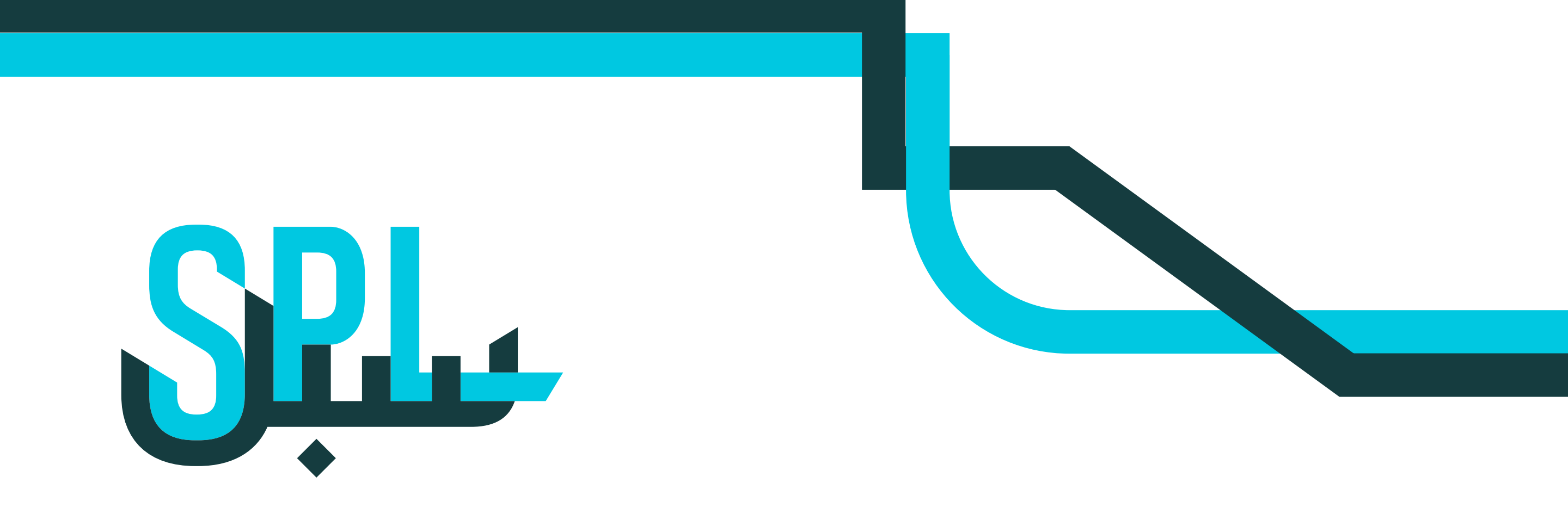